# สร้างปฏิทินก็จกรรมของโรงเรียนได้ง่าย<sub>ๆ</sub>! **โทโรคุว** by Jorte

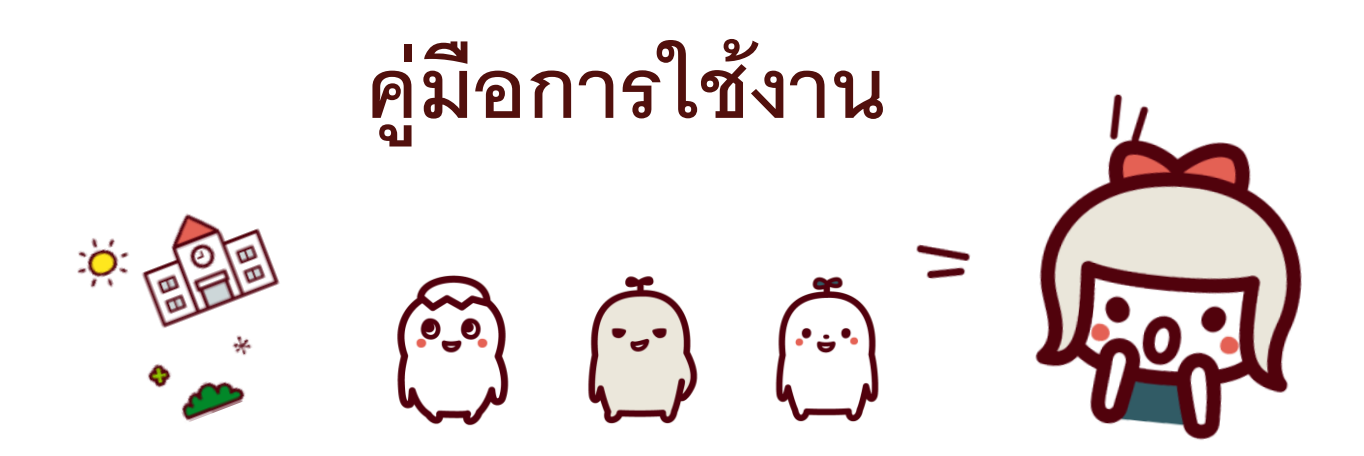

https://torokun.jorte.com/

Jorte Inc.

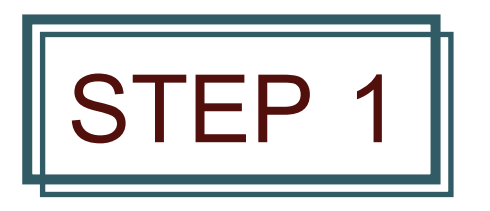

### สร้างไอดี Jorte

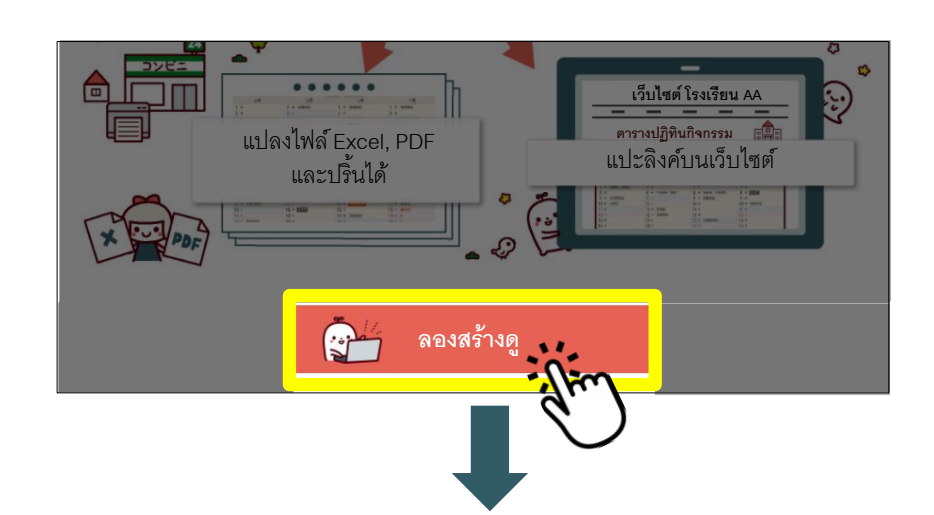

สามารถสร้างตารางกิจกรรมจากโทโรคุงได้บน คอมพิวเตอร์ (ดูบนสมาร์ทโฟนได้)

ต้องมีไอดีของ Jorte สร้างไอดีได้จากเว็บไซต์โทโรคุง คลิ๊ก "ลองสร้างดู" และ คลิ๊ก "สร้างบัญชีใหม่"

- เว็บไซต์โทโรคุง https://torokun.jorte.com/

ป้อนข้อมูลที่จำเป็น เพื่อสร้างไอดี Jorte (ฟรี) สำหรับ ท่านที่มีบัญชีอยู่แล้วเข้าสู่ระบบได้ที่นี่

- สร้างบัญชีและเข้าสู่ระบบ https://account.jorte.com/web/login?next=https://jorte.

<u>com/calendar/torokun</u>

0.0

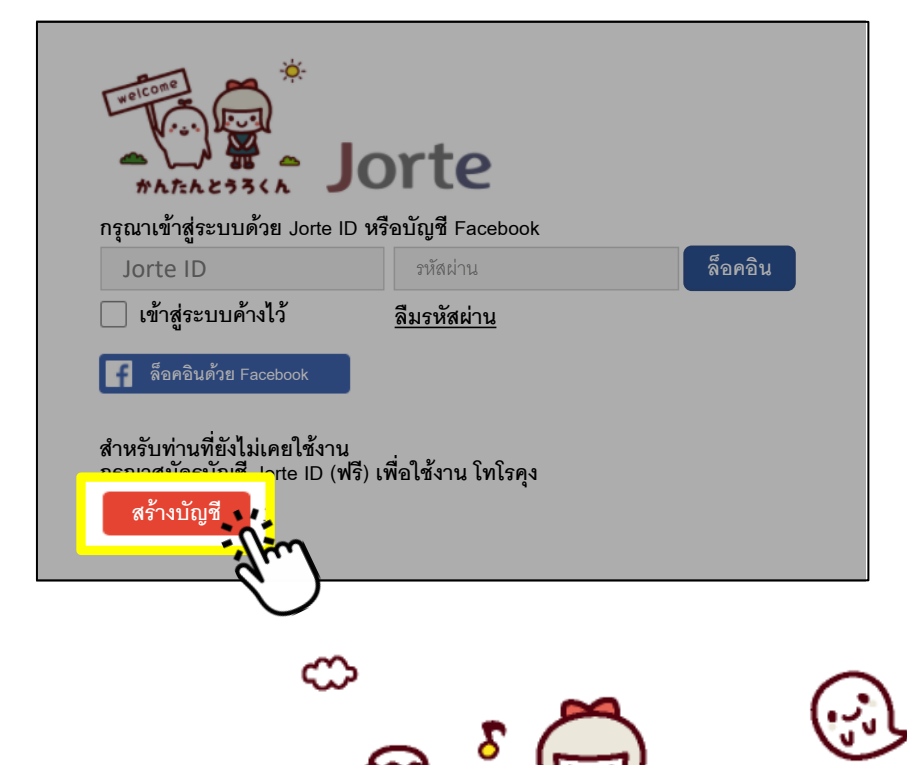

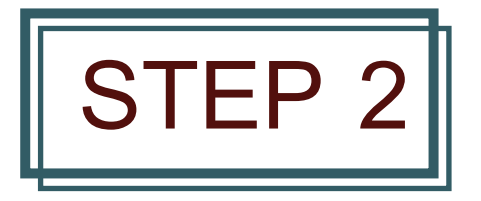

## เข้าสู่ระบบแล้ว ทำการสร้างปฏิทิน

0-0

-ờ

#### เมื่อเข้าสู่ระบบแล้ว จะแสดงปฏิทินขึ้นมา ให้ป้อน ข้อมูลที่จำเป็นเพื่อสร้างปฏิทินใหม่

| The first of the first of the f | orte                |         |
|----------------------------------------------------------------------------------------------------|---------------------|---------|
| กรุณาเข้าสู่ระบบด้วย Jorte ID ห                                                                                                    | รือบัญชี Facebook   |         |
| Jorte ID                                                                                                    | รหัสผ่าน            | ล็อคอิน |
| 📃 เข้าสู่ระบบค้างไว้                                                                                                    | <u>ลืมรหัสผ่าน</u>  |         |
| 🗗 ล็อคอินด้วย Facebook                                                                                                    |                     |         |
|                                                                                                    | เพื่อใช้งาน โทโรคุง |         |
| สร้างบัญชี Jorte ID คืออะ                                                                                                    | <u>:15</u>          |         |

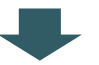

| สร้างปฏิทิน           |                                                                                                    |
|-----------------------|----------------------------------------------------------------------------------------------------|
| หัวข้อ (จำเป็น)       | โรงเรียน Jorte ตารางกิจกรรมประจำปี                                                                                                    |
| ชื่อผู้สร้าง (จำเป็น) | ครูโทโรคุง<br>*จะแสดงบนหน้าค้นหาปฏิทิน และรายการปฏิทิน                                                                                                    |
| ไอคอน                 | กรุณาลากรูปใส่ตรงนี้ 🛛 🔊 🔊                                                                                                    |
| เนื้อหา               | ตารางกิจกรรมประจำปีของโรงเรียน Jorte                                                                                                    |
| ปฏิทินเผยแพร่         | เพลเทพรุ                                                                                                    |
| ชนิดของสถานะ          | แผนแพร่สาธารณะ (บุคคลสาธารณะทุกคน ค้นหาชื่อปฏิทินได้) จำกัดการเผยแพร่ (เผยแพร่เฉพาะบุคคลที่แชร์ URL หรือ QR โค้ด) *กรุณาเสือก จำกัดการเผยแพร่ เมื่อต้องการจำกัดการเผยแพร่ |
| รอบปี                 | ไม่แสดงรอบปี                                                                                                    |
| สร้าง                 |                                                                                                    |

Σ

င္တာ

 $\sim$ 

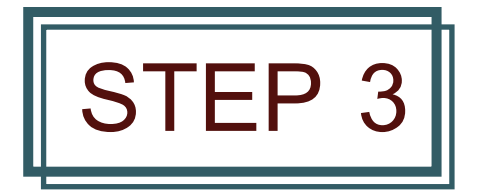

### สร้างกิจกรรม

#### iorte とうろくん โรงเรียน Jorte ตารางกิจกรรมประจำยี 🗸 🛛 New White 🗸 2021 1 2 3 4 5 6 7 8 9 10 11 12 6 เดือน 🗸 Distribution URL เดือน เดือน ราชชื่อ Print 1 อังคาร 2 พุธ 3 พฤทัส 4 ศุกร์ 5 เสาร์ 2 manta 3 and 4 ms 5 αττίπεἰ 6 Φυττά 7 δύα το 8 τη 6 9 τηργία 10 φετά 11 ματτά 6 не 8 qns 9 uns 8 53975 9 145 10 1405 12 1475 13 0758 13 0758 14 4 147 9 and 12 and 12 and 13 fund 14 do and 15 mo 16 montes 17 and 1 1 чим 12 боято 13 тв 14 ната 15 ал 16 ил 17 атва 13*ă*orm 15 พฤษัส 16 ศุกร์ 17 เสาร์ 15 болт 16 не 17 нойа 18 яго 18<sup>4</sup>uni 1950ans 20 ms 21 maña 22 mañ 18amia 194uni 20doam 21 ms 19 เลาร์ 20 อาฟิละ 21 จับการ์ 22 อังคาร 23 พุธ 24 พฤษิส 25 ศุกร์ 26 เลาร์ 27 อาฟิละ 23 Novia 24 and 25 und 26 anthe 245397 25 MS 25 MS 26 WQWa 27 MMS 25444 2643475 27798 2894984 29405 27 50 mm 28 ms 29 mps/d 30 mm 284und 29donn 30 ms 2853A75 29 HB 30 HQ158 294uni 305ans

#### คลิ๊กวันที่ที่ต้องการสร้างกิจกรรม

เมื่อต้องการเพิ่มรายละเอียดของกิจกรรม คลิ๊ก "รายละเอียด" เพื่อเพิ่มข้อมูลได้

#### เพิ่มและแก้ไขข้อมูลได้เมื่อต้องการ

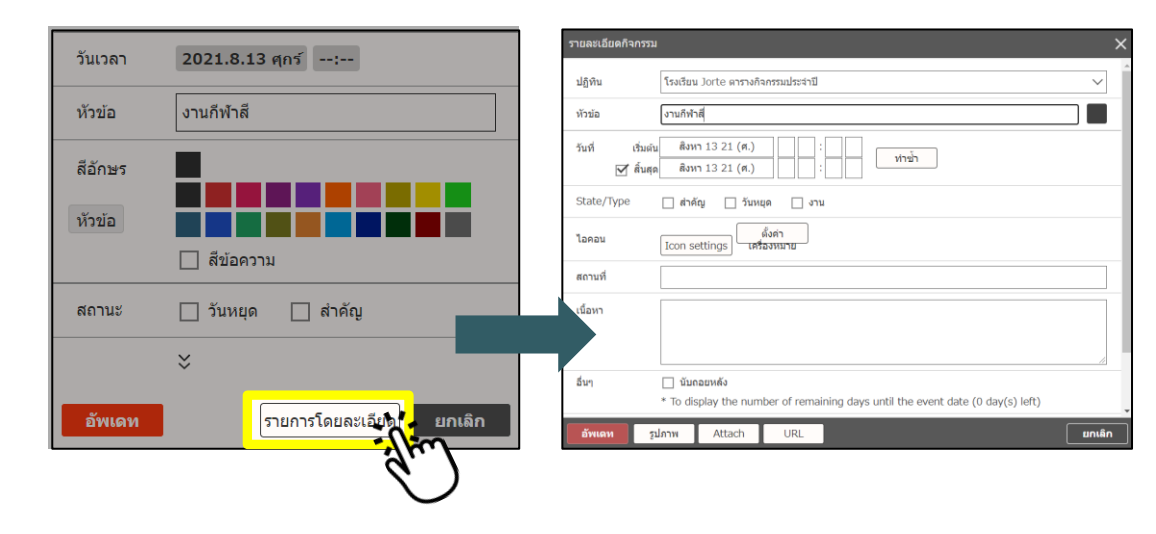

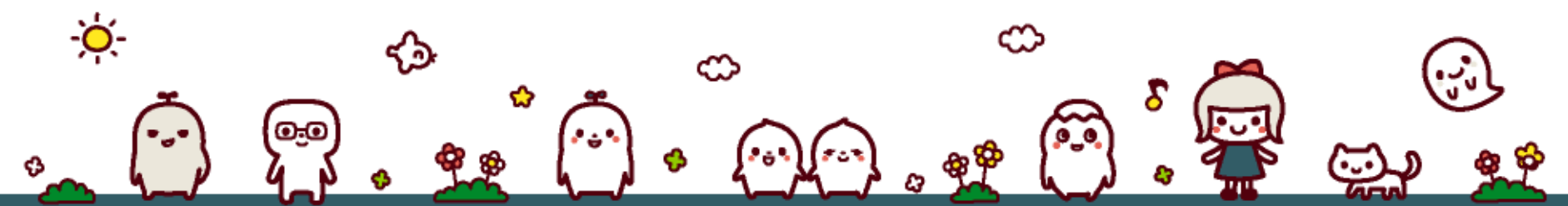

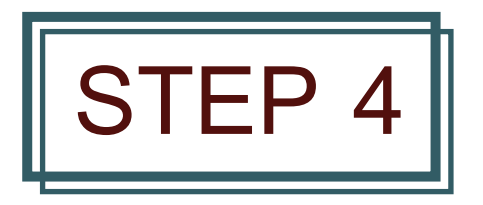

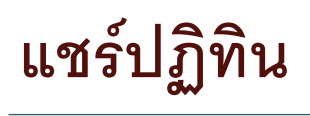

#### คลิ๊ก "แซร์ URL" บนตารางกิจกรรม

สามารถแจ้ง URL ที่แสดงขึ้นมากับผู้ที่เกี่ยวข้อง ได้

#### Point

นอกจากนี้ ยังสามารถแซร์และลง ลิงค์ในเว็บไซต์ได้ง่ายดายด้วย - คิวจาร์โค้ด

- SNS อื่นๆ

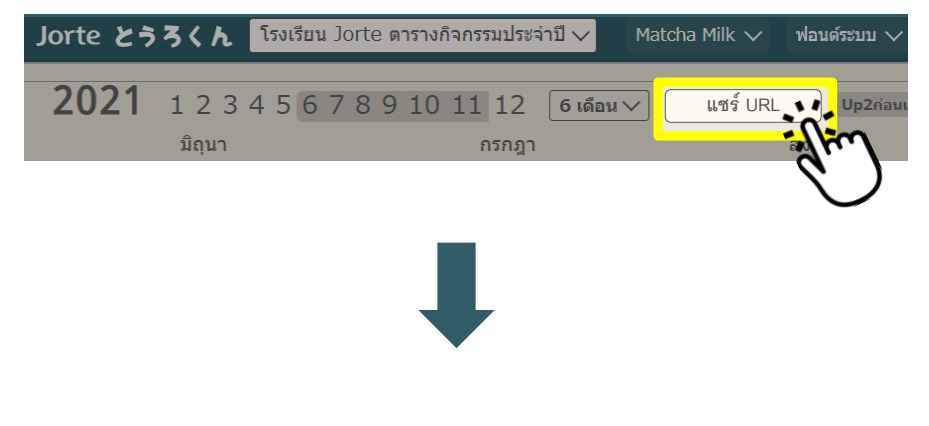

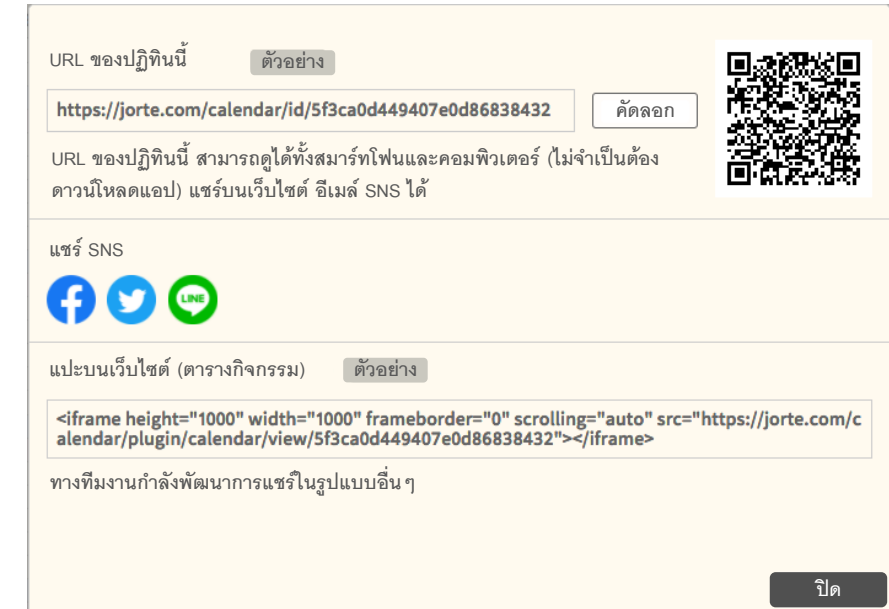

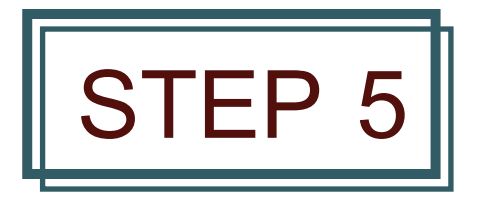

# ดูกิจกรรม

คลิ๊ก URL ที่แชร์เพื่อดูกิจกรรมได้

#### อ่านคิวร์อาร์โค้ดที่แชร์ เพื่อเปิดดูกิจกรรม

#### Point

ò

ดูกิจกรรมได้ทั้งบน PC และสามาร์ทโฟน (ไม่มีบัญซี Jorte ก็สามารถดูได้) สำหรับท่านที่มีแอปปฏิทิน Jorte ก็สามารถดูบนแอปได้

- แอปปฏิทิน Jorte https://www.jorte.com/

0.0

| เรียน ท่านผู้ปกครองทุกท่าน                                                            |                      |                        |                    |          |         |         |                  |
|---------------------------------------------------------------------------------------|----------------------|------------------------|--------------------|----------|---------|---------|------------------|
| ทางโรงเรียนได้มีการเปลี่ยนแปลงรายละเอียด<br>งานกีฬาสีประจำปี 2564 แล้ว กรุณาเซ็ครายละ | เอียด                |                        |                    |          |         |         |                  |
| ได้จากลิงค์ด้านล่าง                                                                   | ×                    | ิ∎ โร<br>jor           | งเรียน J<br>te.com | orte ตา  | รางกิจก | · <     |                  |
| https://jorte.com/calendar/id/<br>5f3ca0d449407e0d86838432                            | โรงเรี               | ยน Jorte               | : ตารางกิจ         | งกรรมปร  | ¥       | ∨ まっき   | 5やミ              |
| in the second                                                                         | 20                   | 21年 6                  | 月2                 | 021.6.15 | 更新      |         |                  |
| 44735771.II.MON2.ID                                                                   | 30                   | 月<br>31                | 1                  | 水        | 3       | 金<br>4  | 5                |
|                                                                                       | 6                    | 7                      | 8                  | 9        | 10      | 11      | 12               |
|                                                                                       | 13                   | 14                     | 15                 | 16       | 17      | 18      | 19               |
|                                                                                       | 20                   | 21                     | 22                 | 23       | 24      | 25      | 20               |
|                                                                                       | 27                   | 28                     | 29                 | 30       | 1       |         |                  |
|                                                                                       | 4                    |                        |                    | 7        |         |         |                  |
|                                                                                       | <b>20</b><br>∃<br>27 | <b>21年7</b><br>月<br>28 | 7月<br>火<br>29      | 水<br>30  | 木<br>1  | 金<br>2  | 3                |
|                                                                                       | 4                    | 5                      | 6                  | 7        | 8       | 9       | 10               |
|                                                                                       | 11                   | 12                     | 13                 | 14 16    | า้อน เ  | การาง - | ายอ              |
|                                                                                       |                      |                        |                    |          |         |         |                  |
|                                                                                       | $\square$            | ດາເາມ                  | เดาไ               | ~ "      | ชร์ 🌈   | ง เพื   | ุ่มบา<br>้วะวิจั |

Lana

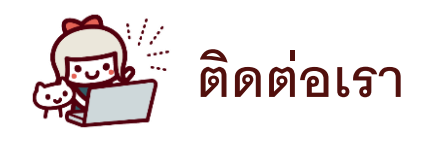

### Jorte Inc. แผนกโทโรคุง

Imon Kudankita building 4F, 1-12-3, Kudankita, Chiyoda-ku, Tokyo, Japan 102-0073 Tel.+81-3-6804-6988 (วันธรรมดา 11:00-17:00) อีเมล์ <u>torokun-school@jorte.co.jp</u>

> โทโรคุง <u>https://torokun.jorte.com/</u> Jorte <u>https://www.jorte.com/</u>